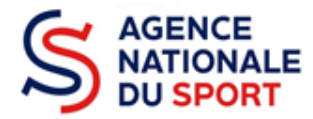

Service Développement fédéral et territorial

# **GUIDE UTILISATEUR**

# Consultation d'un dossier sur Osiris Profil Consultant

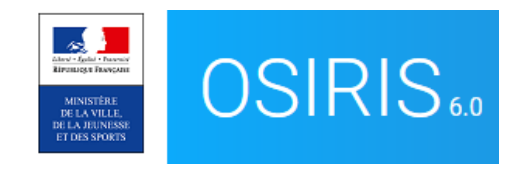

Ce guide évolue régulièrement en fonction des anomalies identifiées ou corrigées.

Merci d'éviter de l'imprimer

Téléchargez-le à chaque utilisation depuis le module « Mes informations », sur la page d'accueil d'OSIRIS.

# **SOMMAIRE**

| 1. | D  | Droits du profil « consultant »              | 3 |
|----|----|----------------------------------------------|---|
| 2. | R  | Recherche d'une demande de subvention        | 3 |
|    | А. | Via le module « Subvention »                 | 3 |
|    | B. | Via la frise en bas de page                  | 4 |
|    | C. | Accéder au dossier de demande de subvention  | 4 |
| 3. | C  | Consultation d'un dossier                    | 4 |
|    | А. | Accès aux données du bénéficiaire            | 4 |
|    | B. | Détail du dossier                            | 5 |
|    | C. | Accès aux documents joints par l'association | 5 |
|    | D. | Détail de l'action                           | 6 |

## 1. Droits du profil « consultant »

| Profil     | Droits Osiris                     |
|------------|-----------------------------------|
| Consultant | Consultation des dossiers         |
|            | relectargement des pieces jointes |

## 2. Recherche d'une demande de subvention

Depuis la page d'accueil d'OSIRIS (<u>https://osiris.extranet.jeunesse-sports.gouv.fr</u>), il existe <u>deux moyens</u> pour accéder aux dossiers.

### A. Via le module « Subvention »

Ouvrez l'onglet « Subvention » et cliquez sur « Rechercher une demande de subvention »

| And the relation   | SIRIS v. 5.0.       | 0.0                  |                                                     |                   |              | 2 form DD53<br>Administrateur <b>ひ</b>                                              |
|--------------------|---------------------|----------------------|-----------------------------------------------------|-------------------|--------------|-------------------------------------------------------------------------------------|
| ACCUEIL            | BÉNÉFICI/           | AIRE                 | SUBVENTION                                          | EVALUATION        | STATISTIQUES | ADMINISTRATION                                                                      |
| Agence du Sport    | 4                   |                      | Rechercher une demande de subvention                |                   |              |                                                                                     |
| Mes raccourcis     |                     |                      | Recherche notifications                             |                   | M            | es messages                                                                         |
| Mes dossiers       | Evaluations<br>2017 | Dossiers<br>incomple | Publipostage de masse<br>Changement d'état en masse | Gestion<br>SIREPA |              | besoin - DEFIDEC                                                                    |
| 0                  | 18224               |                      | Suivi budgétaire/droits de tirage                   |                   |              | Il reste encore 160 dossiers e-<br>subvention reste à intégrer -                    |
| Notifications du o | comptes associat    | ion                  | Simulateur et saisie rapide                         |                   |              | n"hésitez pas à nous demander la<br>suppression des dossiers si<br>besoin - DEFIDEC |

Vous arrivez sur le formulaire de recherche. Vous pouvez affiner votre recherche avec différents critères et en afficher davantage au cliquant sur « Afficher plus de filtres ».

| ACCUEIL               | BÉNÉFICIAIRE   | SUBVENTION | EVALUATION | STATISTIQUES | ADMINISTRATION |  |
|-----------------------|----------------|------------|------------|--------------|----------------|--|
| Accueil > Subventions |                |            |            |              |                |  |
| Recherche d'u         | ıne demande de | subvention |            |              |                |  |

| Critères de recherche              |                   |                            |
|------------------------------------|-------------------|----------------------------|
| Numéro Bénéficiaire                | Numéro de dossier | N° SIRET                   |
| N° RNA                             | Nom               | Numéro de Télé-Déclaration |
| N° Programme / Type de financement | Etat du dossier   | Complétude du dossier      |
| CNDS                               | Votre choix 💌     | Votre choix 💌              |
|                                    |                   | Afficher plus de filtres   |

#### B. Via la frise en bas de page

À partir de la frise située en bas de page, cliquez sur l'état « En cours d'instruction » ou un autre état en fonction de l'état d'avancement du dossier.

| Instruction de         | s dossiers                |                           |                        |                      |                      |           |          |         |
|------------------------|---------------------------|---------------------------|------------------------|----------------------|----------------------|-----------|----------|---------|
| Transmis au<br>service | En cours<br>d'instruction | En attente<br>superviseur | En attente de décision | Edition<br>documents | Traitement<br>SIREPA | A évaluer | Terminés | Refusés |
| instructeur            |                           | 0                         | 0                      | 0                    | 13                   | 0         | 0        | 0       |

#### C. Accéder au dossier de demande de subvention

Vous accédez à tous les dossiers en fonction de votre recherche.

Vous pouvez télécharger le Cerfa au format Pdf en cliquant sur le logo 🔼

Vous pouvez accéder au dossier en cliquant sur le lien actif au niveau du numéro de dossier.

#### Recherche d'une demande de subvention

| Critères de recherc                      | he                                       |                                           |                                         |             |                         |                    |                               |                 |                 |                 | -            |
|------------------------------------------|------------------------------------------|-------------------------------------------|-----------------------------------------|-------------|-------------------------|--------------------|-------------------------------|-----------------|-----------------|-----------------|--------------|
| N° de dossier<br>dd25-19-0248            |                                          |                                           | N° LCA                                  |             |                         |                    | № Sirepa / Chor               | JS              |                 |                 |              |
| N° SIRET                                 |                                          |                                           | N° RNA                                  |             |                         |                    | N° d'affiliation              |                 |                 |                 |              |
| Nom du bénéficiaire                      |                                          |                                           | Région du bénéficiaire<br>Votre choix   |             |                         | *                  | Département du<br>Votre choix | bénéficiaire    |                 |                 | 4            |
| N° Programme / Typ<br>Agence du Sport, A | e de financement<br>gence du Sport - Féd | lérations 👻                               | Service<br>AC - Administration Centrale | <b>▼</b> F  | Tous le<br>iltrer servi | s services<br>CO   | nclure les servio<br>ℤ        | es territoriaux |                 |                 |              |
| Exercice<br>2019                         |                                          | ~                                         |                                         |             |                         |                    |                               |                 |                 |                 |              |
|                                          |                                          |                                           |                                         |             |                         |                    |                               | Afficher pl     | us de filtres   | NCER LA RECHEI  | RCHE         |
| Nombre de résultats d                    | e la recherche : 1                       |                                           |                                         |             |                         |                    |                               |                 | EXPC            | RTER LE RESULTA | T (.XLS)     |
| Numéro de dossier                        | <u>N° SIRET</u>                          |                                           | Nom                                     | Code Postal | <u>Siège</u>            | <u>Niveau d'ac</u> | ion Exercice                  | Montant demandé | Montant accordé | Etat du dossier | <u>Cerfa</u> |
| DD25-19-0248                             | 33487220700033                           | ASSOCIATION SPORTIVE ET CULTURELLE DE PSA | PEUGEOT CITROEN SITE DE SOCHAUX (ASCAP) | 25200       | Oui                     | Département        | al 2019                       | 31300€          | 25000€          | A évaluer       |              |

### 3. Consultation d'un dossier

#### A. Accès aux données du bénéficiaire

Pour consulter l'ensemble des informations administratives que le porteur de projet a saisi dans le Compte asso, il vous suffit de cliquer sur le **numéro SIRET** du bénéficiaire à l'accueil du dossier.

| REVENIR À L'ÉTAT PRÉCÉDENT Renvoyé au compte asso                         | En attente En attente de Edition Traitement superviseur SIREPA | A évaluer Terminé PASSER À L'ÉTAT SUIVANT |
|---------------------------------------------------------------------------|----------------------------------------------------------------|-------------------------------------------|
| Accueil dossier Financement Documents et publipostage Fil d'activité et h | listorique                                                     | ModiFier                                  |
| Information sur le bénéficiaire Identifiants                              | Identité                                                       | Personne chargée du dossier               |
| N° RNA<br>W641000366                                                      | Nom<br>HENDAYE BIDASSOA SURF CLUB                              | Nom<br>Madame Céline BECERRA              |
| N* SIRET<br>38081563900030                                                | Adresse<br>1 BIS ROUTE DE LA CORNICHE                          | Fonction<br>Autres                        |
| N° Sirepa<br>0200992                                                      | Ville<br>64700 Hendaye                                         | Téléphone<br>06 81 28 30 71               |
| N* Affiliation<br>Etablissement siège                                     |                                                                | Courriel<br>celinebecerra@hotmail.com     |

### B. Détail du dossier

À l'accueil du dossier, vous pouvez visualiser les informations principales relatives au dossier :

| Detall du dossier                                                                                                    |       |                                                                         |                                            |      |                                                                                          |
|----------------------------------------------------------------------------------------------------|-------|-------------------------------------------------------------------------|--------------------------------------------|------|------------------------------------------------------------------------------------------|
| Type financement<br>Agence du Sport                                                                                                  |       | Service<br>DD10 - Direction départementale de l'Aut                     | e v                                        |      | Date de transmission<br>06/04/2017                                                       |
| Sous-type de financement<br>Part territoriale - Emploi                                                                               | Ŧ     | Période<br>Annuel  Pluriannuel                                          |                                            |      | Dernière modification<br>08/11/2019                                                      |
| Gestionnaire*<br>MOUNIER Pascal                                                                                                    | Ŧ     | Exercice de début<br>2017                                               | Exercice de Fin<br>2020                    |      | Numéro EJ<br>00/1706153                                                                  |
| Date de commission initiale<br>02/06/2017                                                                                            |       | Date de commission courante 17/09/2019                                  |                                            |      |                                                                                          |
|                                                                                                    |       | Commentaire du rejet de l'Ej<br>La date de commission courante est inco | hérente                                    |      |                                                                                          |
| Commentaire<br>Poste vacant depuis le 14 juin dernier, le club n'a pu recruter depuis aucun nouv<br>il sera mis fin à la convention. | eau c | adre. La subvention prévue en 2019 sera re                              | calculée au prorata du temps travaillé sek | on I | le calcul sulvant:(3 750€ x 165j)/365j = 1695€. Après le versement de la subvention<br>∥ |

En détail :

| Champs                             | Commentaires                                                                                                    |  |  |  |  |
|------------------------------------|----------------------------------------------------------------------------------------------------|--|--|--|--|
| Le type de financement             | Il doit être typé : Agence du sport-fédérations                                                                               |  |  |  |  |
| Le sous type de financement        | Part territoriale-Projets Sportifs Fédéraux                                                                                   |  |  |  |  |
| Le gestionnaire                    | Nom du référent au niveau de la fédération (à compléter par l'Agence nationale du Sport)                                      |  |  |  |  |
| La date de commission              | Date de la commission fédérale qui a validé le montant attribué à l'association (à compléter par l'Agence nationale du Sport) |  |  |  |  |
| Le service instructeur             | Fédération qui gère le dossier                                                                                                |  |  |  |  |
| La période                         | Annuel                                                                                                    |  |  |  |  |
| L'exercice                         | Année du dépôt et de paiement de la subevntion                                                                                |  |  |  |  |
| La date de transmission du dossier | Date à laquelle le dossier est arrivé dans OSIRIS                                                                             |  |  |  |  |
| La dernière modification           | Date de la dernière modification du dossier par une personne                                                                  |  |  |  |  |
| Le n°EJ (engagement juridique)     | Pour les dossiers annuels, le numéro sera indiqué quand le dossier sera payé.                                                 |  |  |  |  |

### C. Accès aux documents joints par l'association

Vous pouvez également consulter les documents obligatoires joints lors de la demande en cliquant sur l'onglet **« Documents et publipostage »** à l'accueil du dossier.

|                                                      |                 |            |                  |             |                  | MODIFIER |
|------------------------------------------------------|-----------------|------------|------------------|-------------|------------------|----------|
| Dossier complet                                      |                 |            |                  |             |                  |          |
| Documents du bénéficiaire                            |                 |            |                  |             |                  | -        |
| Type de document                                     | Nom du document | Etat/Année | Date intégration | Commentaire | Derniére relance | Invalide |
| RIB                                                  |                 | Courant    | 05/04/2018       |             |                  |          |
| Statuts                                              |                 | Courant    | 05/04/2018       |             |                  |          |
| Liste des personnes de l'instance dirigeante         |                 | Courant    | 05/04/2018       |             |                  |          |
| Dernier rapport d'activité approuvé                  |                 | Courant    | 05/04/2018       |             |                  |          |
| Budget prévisionnel                                  |                 | Courant    | 05/04/2018       |             |                  |          |
| Compte de résultat approuvé du dernier exercice clos |                 | Courant    | 05/04/2018       |             |                  |          |
| Projet associatif                                    |                 | Courant    | 05/04/2018       |             |                  |          |
| Compte-rendu d'évaluation des actions                |                 | Courant    | 05/04/2018       |             |                  |          |
| CERFA                                                |                 | Courant    | 05/04/2018       |             |                  |          |
| Rapport financier                                    |                 | 2018       |                  |             |                  |          |
| Délégation de signature si applicable                |                 | 2018       |                  |             |                  |          |
| Programme détaillé des actions                       |                 | 2018       |                  |             |                  |          |
| Zip                                                  |                 | 2018       |                  |             |                  |          |

#### D. Détail de l'action

Pour accéder au détail de l'action, cliquez sur le numéro de l'action.

| • |                              | j de priorité      | Actions du dossier par rai |
|---|------------------------------|--------------------|----------------------------|
|   | Intitulé                     | Numéro de l'action | Rang                       |
|   | sport en territoire carencés | DD57-18-0002-1     | 1                          |
|   |                              |                    |                            |

La page d'accueil du dossier s'ouvre et vous pouvez consulter le détail de l'action rempli par l'association, ainsi que le budget prévisionnel de l'action.

| Accuell > Subventions > DD57-18-0002 > DD57-18-0002-1                                                                                                    |                     |         |             |  |  |
|----------------------------------------------------------------------------------------------------|---------------------|---------|-------------|--|--|
| Informations de l'action                                                                                                    |                     |         |             |  |  |
| Description Budget                                                                                                    |                     |         |             |  |  |
| 1                                                                                                    |                     | ANNULER | ENREGISTRER |  |  |
|                                                                                                    |                     |         |             |  |  |
| Description générale                                                                                                    |                     |         | -           |  |  |
| Récurrence *                                                                                                    |                     |         |             |  |  |
| Première demande      Renouvellement      Action complémentaire                                                                                            |                     |         |             |  |  |
| Intitulé*                                                                                                    |                     |         |             |  |  |
| sport en territoire carencés                                                                                                    |                     |         |             |  |  |
|                                                                                                    |                     |         |             |  |  |
| Fédération*                                                                                                    |                     |         |             |  |  |
| Fédération française Clubs Omnisports                                                                                                    | <b>*</b>            |         |             |  |  |
| Période*                                                                                                    | Exercice de début * |         |             |  |  |
| Annuel     Pluriannuel                                                                                                    | 2018                |         |             |  |  |
| Date de début*                                                                                                    | Date de fin*        |         |             |  |  |
| 06/11/2017                                                                                                    | 24/05/2018          |         |             |  |  |
| Objectifs                                                                                                    |                     |         |             |  |  |
| Incitation à la venue dans le club pour des publics féminins éloignés de la prat                                                                           | que                 |         |             |  |  |
|                                                                                                    |                     |         |             |  |  |
| Description                                                                                                    |                     |         |             |  |  |
| Ovverture de créneaux d'entraînements spécifiques en parallèle des entraînements de football catégorie U7 à U9 proposés au club de METZ situé à proximité. |                     |         |             |  |  |
| Les activites proposees seront variees et axees essentieitement vers de inicitation à la pratique.                                                         |                     |         |             |  |  |

Une fois l'instruction de l'action effectuée, vous pouvez retourner à l'accueil du dossier en cliquant sur le numéro de dossier sur le fil d'ariane en haut de la page.

| ccueil > <u>Subventions</u> > <u>DD57-18-0002</u> · DD57-18 | Revenir à l'accueil du dossier        |                                       |
|-------------------------------------------------------------|---------------------------------------|---------------------------------------|
| Description Budget                                          |                                       |                                       |
|                                                             |                                       | MODIFIER                              |
| Description of starls                                       |                                       |                                       |
| Description generale                                        |                                       | • • • • • • • • • • • • • • • • • • • |
| Recurrence *      Première demande      Renouvellement      | Action complémentaire                 |                                       |
| Intitulé*                                                   |                                       |                                       |
| sport en territoire carencés                                |                                       |                                       |
| Fédération *                                                |                                       | *                                     |
| Fédération française Clubs Omnisports                       |                                       |                                       |
| Période*                                                    | Exercice de début*                    |                                       |
| Annuel OPluriannuel                                         | 2018                                  |                                       |
| Date de début*                                              | Date de fin*                          |                                       |
| 06/11/2017                                                  | 24/05/2018                            |                                       |
| Objectifs                                                   |                                       |                                       |
| Incitation à la venue dans le club pour des pub             | lics féminins éloignés de la pratique |                                       |